## 邮件客户端软件 foxmail 设置腾讯企业邮箱指南

一、 安装 foxmail

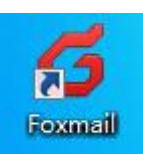

二、 双击打开软件 foxmail 后出现下图

| 新建帐号             |    | ×                |
|------------------|----|------------------|
| E-mail地址:<br>密码: |    | <b>②</b> 帮助<br>] |
| 手动设置             | 创建 | 取消               |

点击图片上的手动设置,进行邮箱的设置。

| 妾收服务器类型: | IMAP      |                 | ~      |
|----------|-----------|-----------------|--------|
| 邮件帐号:    | ×××@cueb  | edu.cn          |        |
| 密码:      | *****     |                 |        |
| IMAP服务器: |           | □ SSL 端口:       | 143    |
| SMTP服务器: |           | □ SSL 端口:       | 25     |
|          | □ 如果服务器支持 | 持,就使用STARTTLS加速 | 皆传输(T) |
|          | 代理设置      |                 |        |

- 1. 接收服务器类型:选择所使用的邮件协议
- 2. 邮件账号: 填写自己的邮箱账号
- 3. 密码: 填写自己的邮箱密码
- 4. IMAP 服务器: imap.cueb.edu.cn
- 5. SMTP 服务器: smtp. cueb. edu. cn

填写完成后,点击创建按钮就可以了。

| 新建帐号 |                 | ×  |
|------|-----------------|----|
|      |                 |    |
|      |                 |    |
|      |                 |    |
|      | -               |    |
|      |                 |    |
|      |                 |    |
|      | ×××@cueb.edu.cn |    |
|      | 设置成功            |    |
|      |                 |    |
|      |                 |    |
|      |                 |    |
|      |                 |    |
|      |                 |    |
|      |                 | 完成 |

点击完成即可。